Tatacara Mengisi Borang Permohonan Capaian Pengguna & Had Kuasa PTJ

### Ŀ Г Portal igfmas tidak boleh diakses

### UNIT TEKNOLOGI MAKLUMAT, JANM NEGERI SARAWAK Kemaskini : 12.09.2022

Installasi SAPGUI (HCM)

Jika lupa kata laluan

Service Desk (SOLMAN)

### 

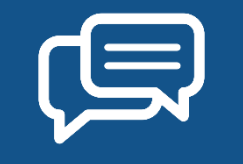

# https://1gfmas.anm.gov.my/irj/portal

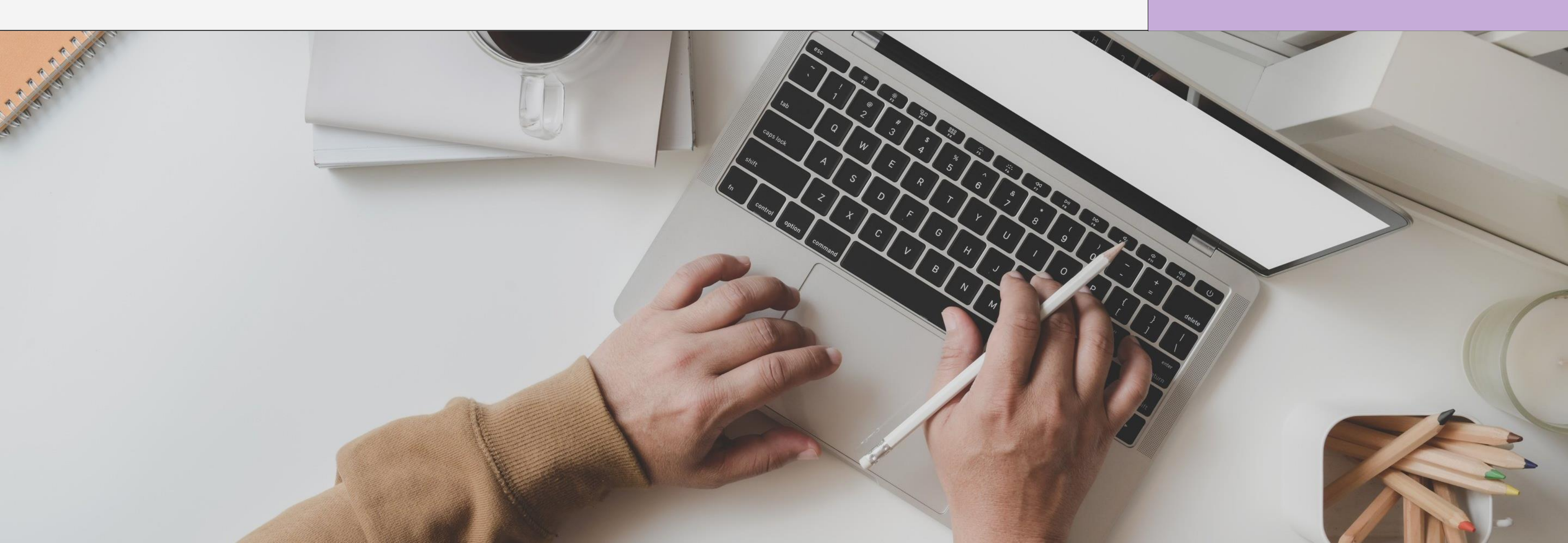

# alamat ip : 10.38.238.90

# Portal igfmas tidak boleh di akses?

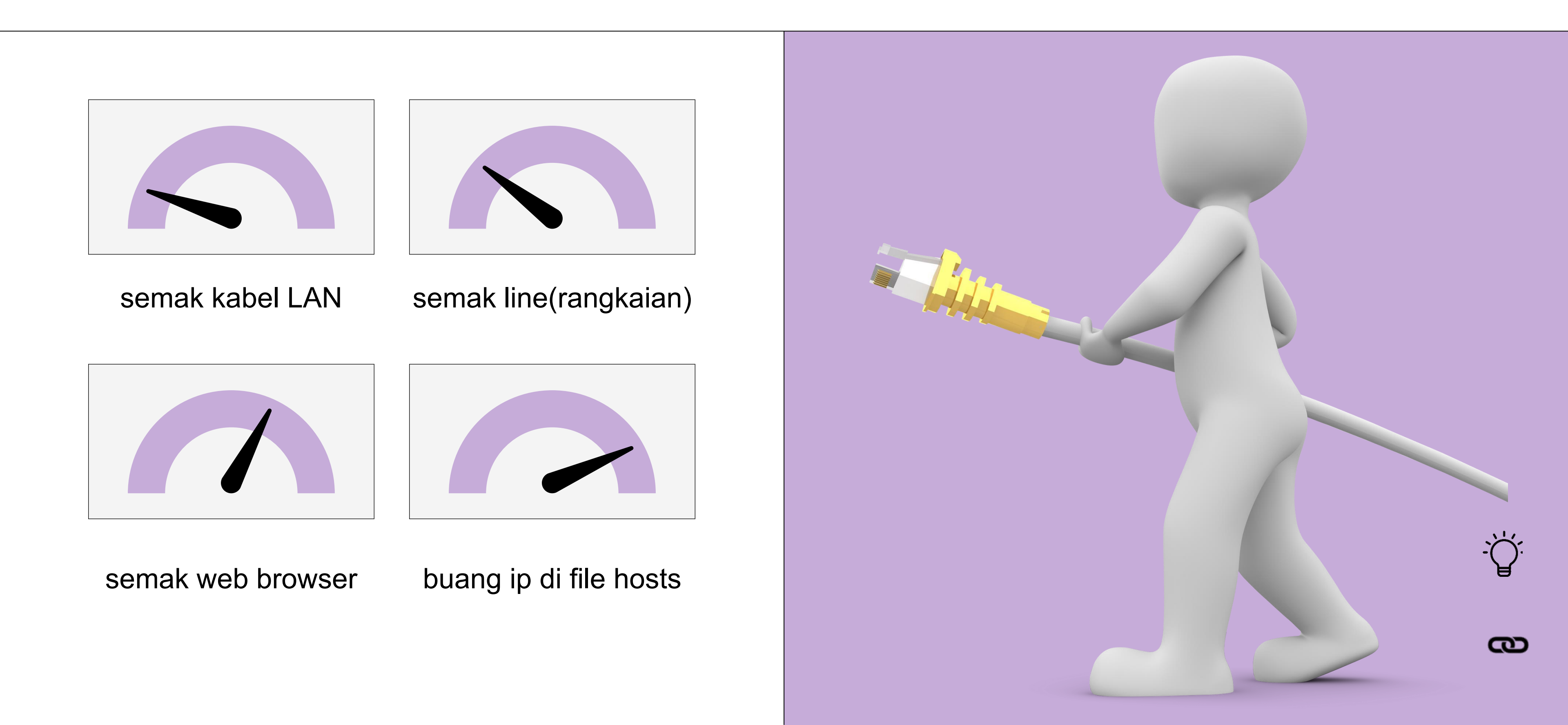

# Semak kabel LAN

| 1 | Semak kabel connection                  |
|---|-----------------------------------------|
|   |                                         |
| 2 | Tengok di network card (belakang CPU)   |
|   |                                         |
| 3 | Menyala (blinking) atau tidak           |
|   |                                         |
| 4 | Kalau Menyala : Tiada masalah dengan k  |
|   |                                         |
| 5 | Kalau tidak menyala : Hubungi pegawai t |

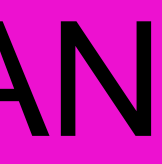

### kabel / network card

### teknikal

# Semak LINE

| 1 | taip CMD di bahagian search atau IIII + F  |
|---|--------------------------------------------|
|   |                                            |
| 2 | taip ping 10.38.238.90                     |
|   |                                            |
| 3 | Sekiranya ada reply : line adalah ok       |
|   |                                            |
| 4 | Sekiranya reply : Request time out -> Sila |

# GITN: 1300882888

### R (di keyboard)

### a call GITN

# Semak Web Browser : Google Chrome

| 1 | Buka portal igfmas -> https://1gfmas.anm |
|---|------------------------------------------|
| 2 | Allow popup block                        |

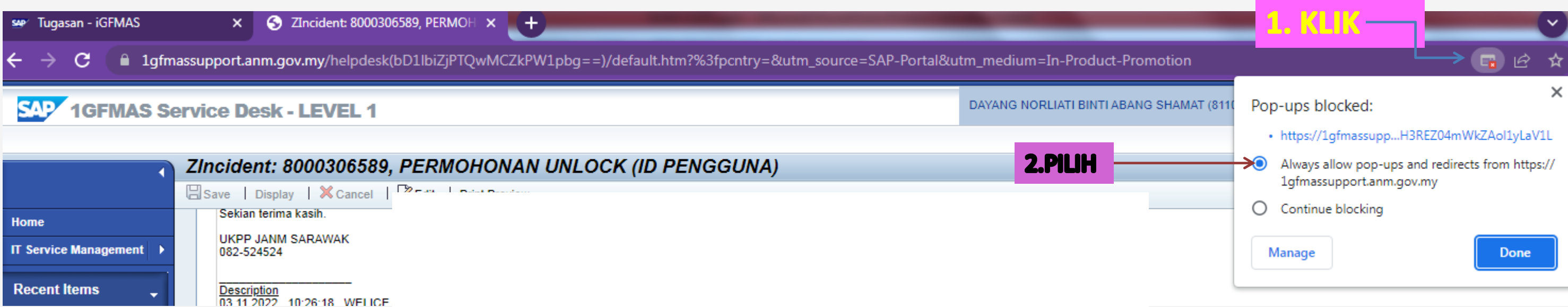

| 1                       | ZI | ncident: 8000306589, PERMOHONAN UNLOCK (ID PENGGUNA) | <b>Z.</b> F |
|-------------------------|----|------------------------------------------------------|-------------|
|                         | Bs | ave   Display   🗙 Cancel   🖓 🖅   Sint Surface        |             |
| Home                    |    | Sekian terima kasih.                                 |             |
| IT Service Management > |    | UKPP JANM SARAWAK<br>082-524524                      |             |
| Recent Items 🚽          |    | Description<br>03 11 2022 10:26:18 WELICE            |             |

### n.gov.my/irj/portal

|              | 1            | Klik di                       |
|--------------|--------------|-------------------------------|
|              |              |                               |
|              | New tab      | $\times$ +                    |
| $\leftarrow$ | ightarrow C  | Q Search or enter web address |
| 🕒 Ler        | novo Support | Lenovo D McAfee               |
| ::           | Kampu        | ng Paya Le 🐔 29°C             |
|              |              | Search the web                |
|              |              | open with internet ex         |

| 2 | Klik di |  |  |  |
|---|---------|--|--|--|
|---|---------|--|--|--|

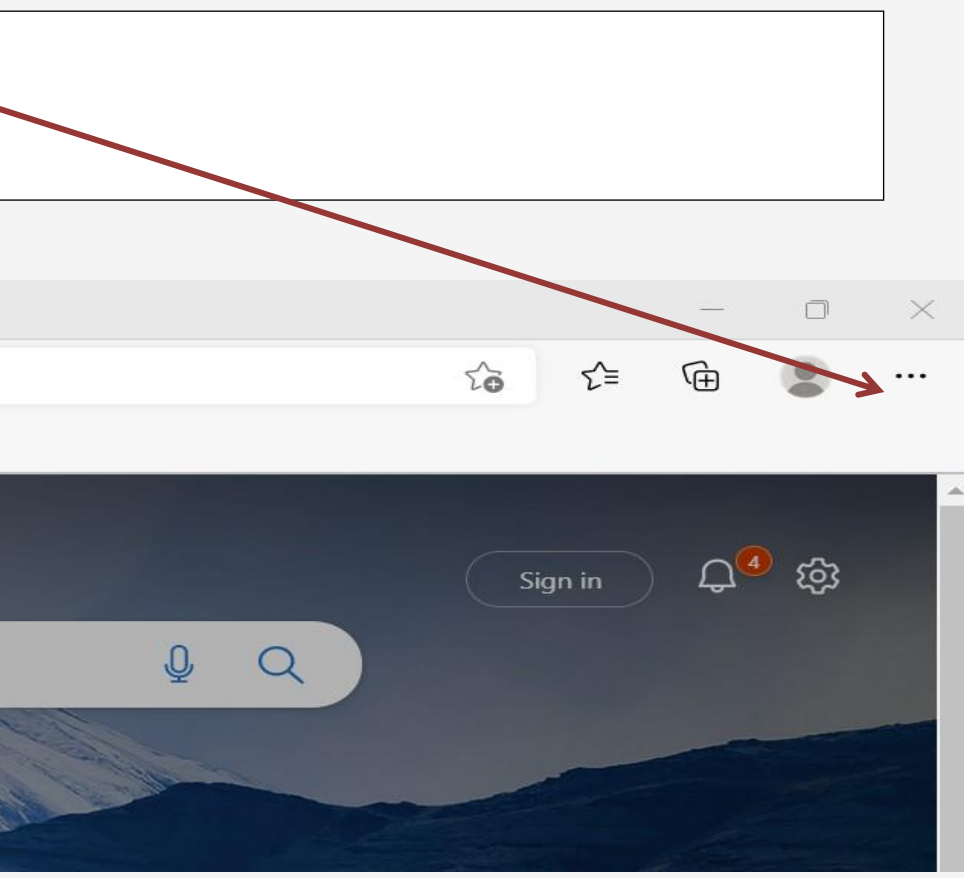

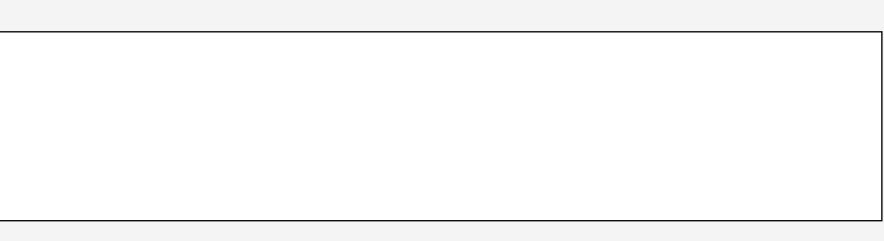

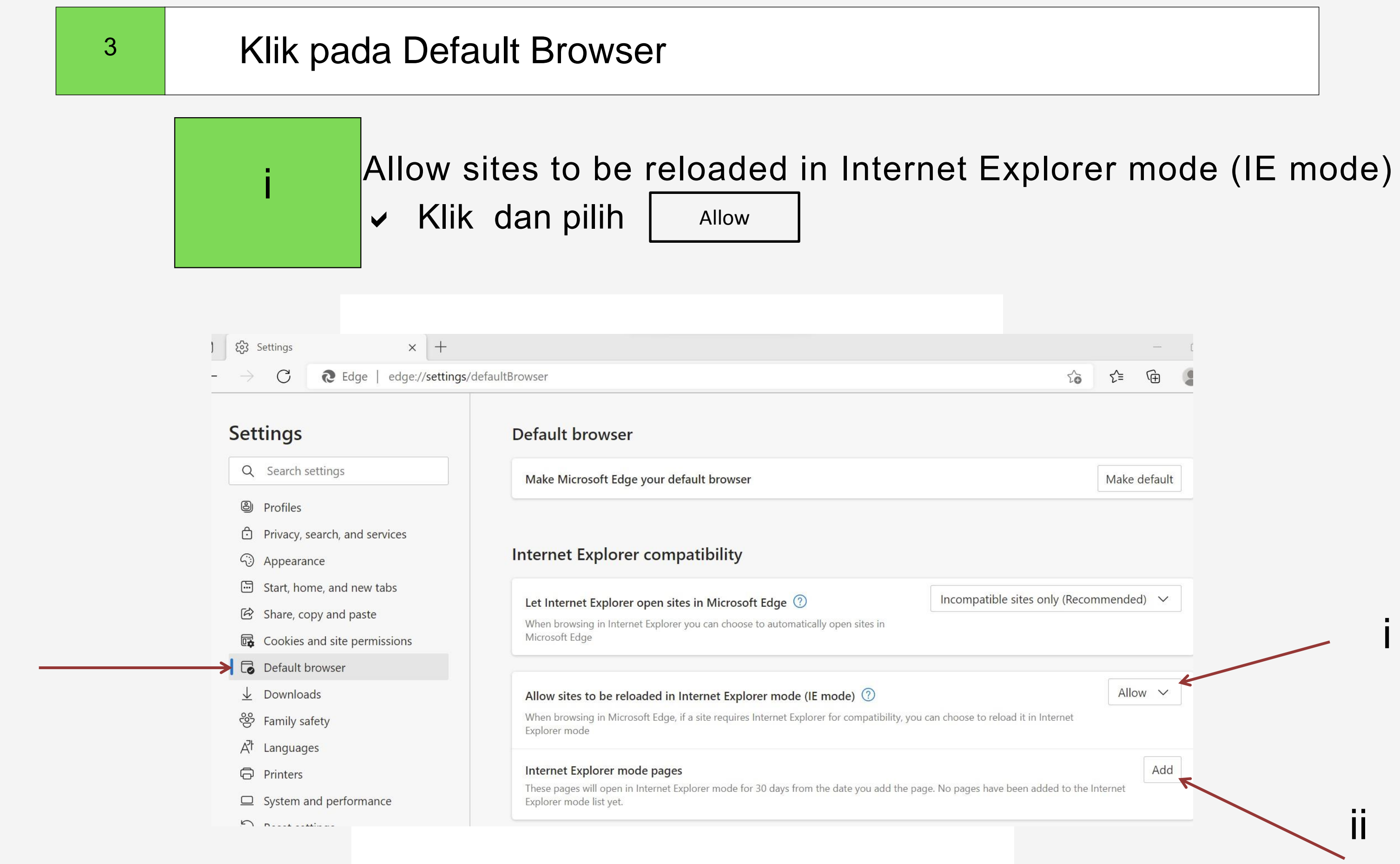

3.

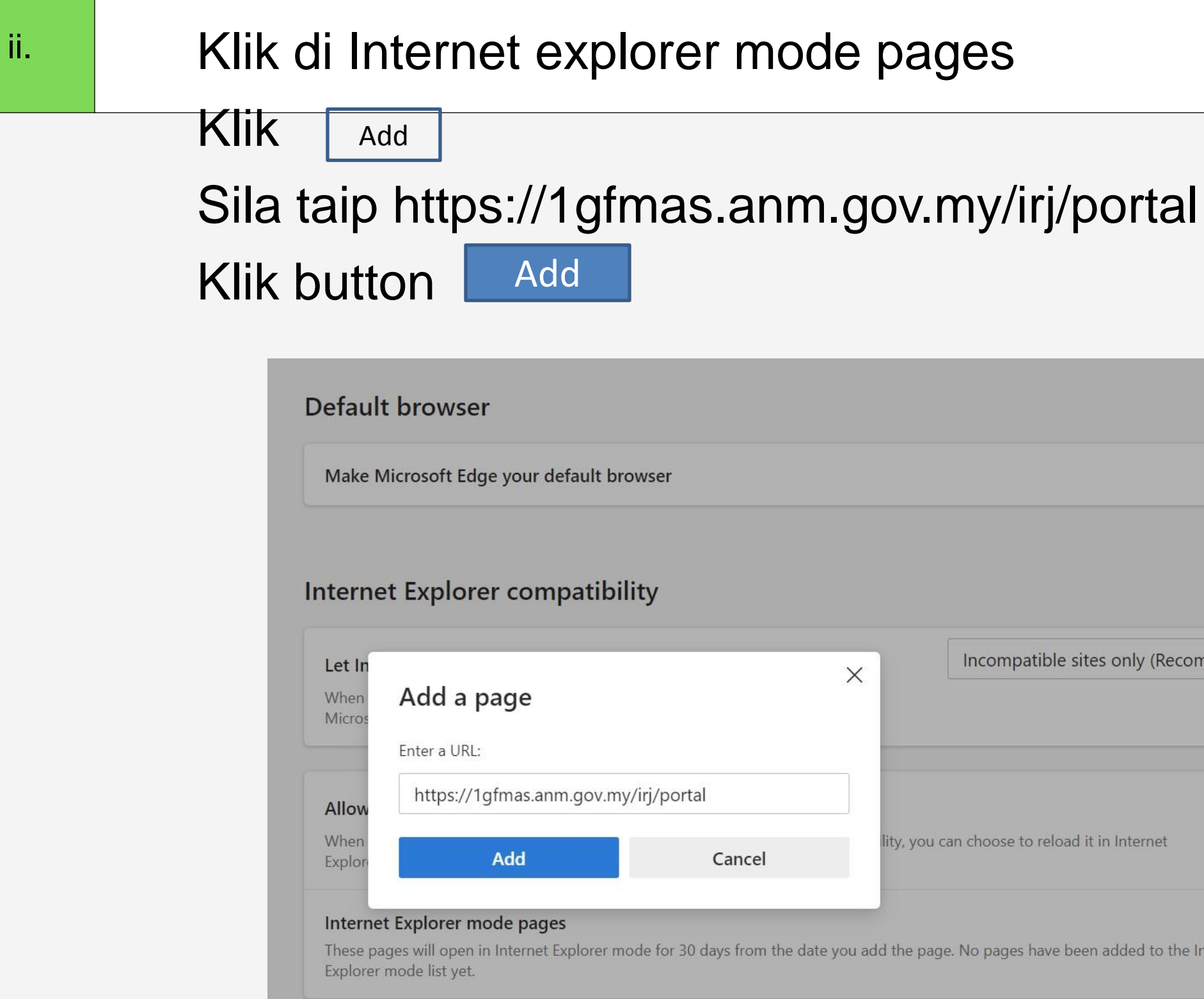

|        | Make default |
|--------|--------------|
|        |              |
|        |              |
|        |              |
|        |              |
| (Recon | nmended) 🗸   |
|        |              |
|        |              |
|        |              |
|        | Allow 🗸      |
| met    | Allow 🗸      |
| rnet   | Allow 🗸      |
| net    | Allow 🗸      |

# Pastikan page yang ditambah adalah seperti di dalam gambar dibawah

# Allow sites to be reloaded in Internet Explorer mode (IE mode) ⑦ When browsing in Microsoft Edge, if a site requires Internet Explorer for compatibility, you can choose to reload it in Internet Explorer mode Internet Explorer mode pages These pages will open in Internet Explorer mode for 30 days from the date you add the page. You have 1 page that'll automatically open in

4.

Internet Explorer mode.

| Pag | e                                    | Date added | Expires  |
|-----|--------------------------------------|------------|----------|
| C   | https://1gfmas.anm.gov.my/irj/portal | 7/6/2022   | 8/5/2022 |

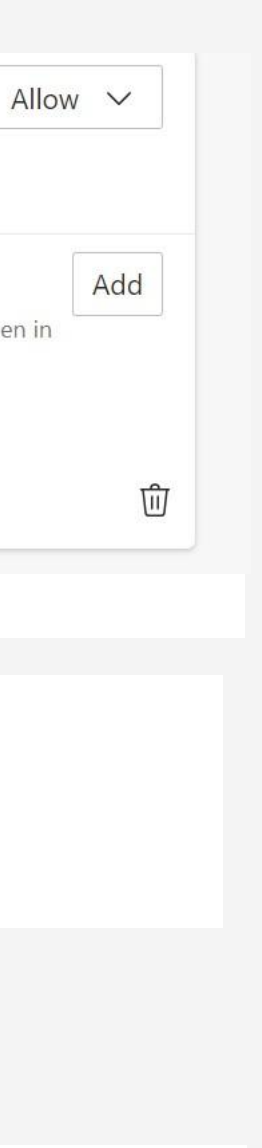

# Buang (Uninstall) Program EPIPLEX(500)

| 1 | Control Panel – uninstall/remove program |
|---|------------------------------------------|
| 2 | Cari EPIFLEX                             |

### ns

# Buang (Delete) ip espkb/gfmas di hosts file

| 1 | C:\Windows\System32\drivers\etc        |
|---|----------------------------------------|
| 2 | Klik di hosts file – Open with notepad |

# INSTALLASI SAPGUI (HCP)

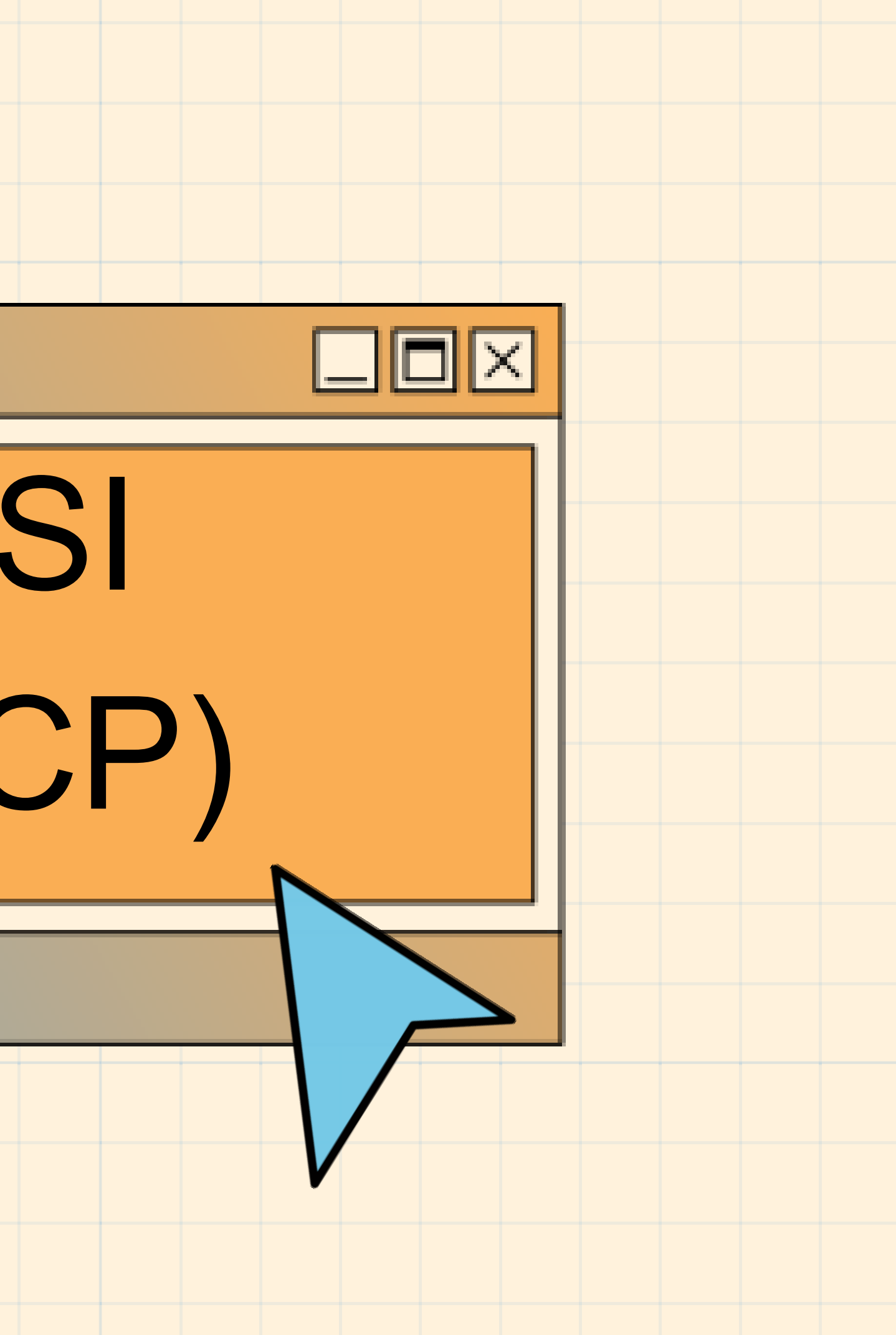

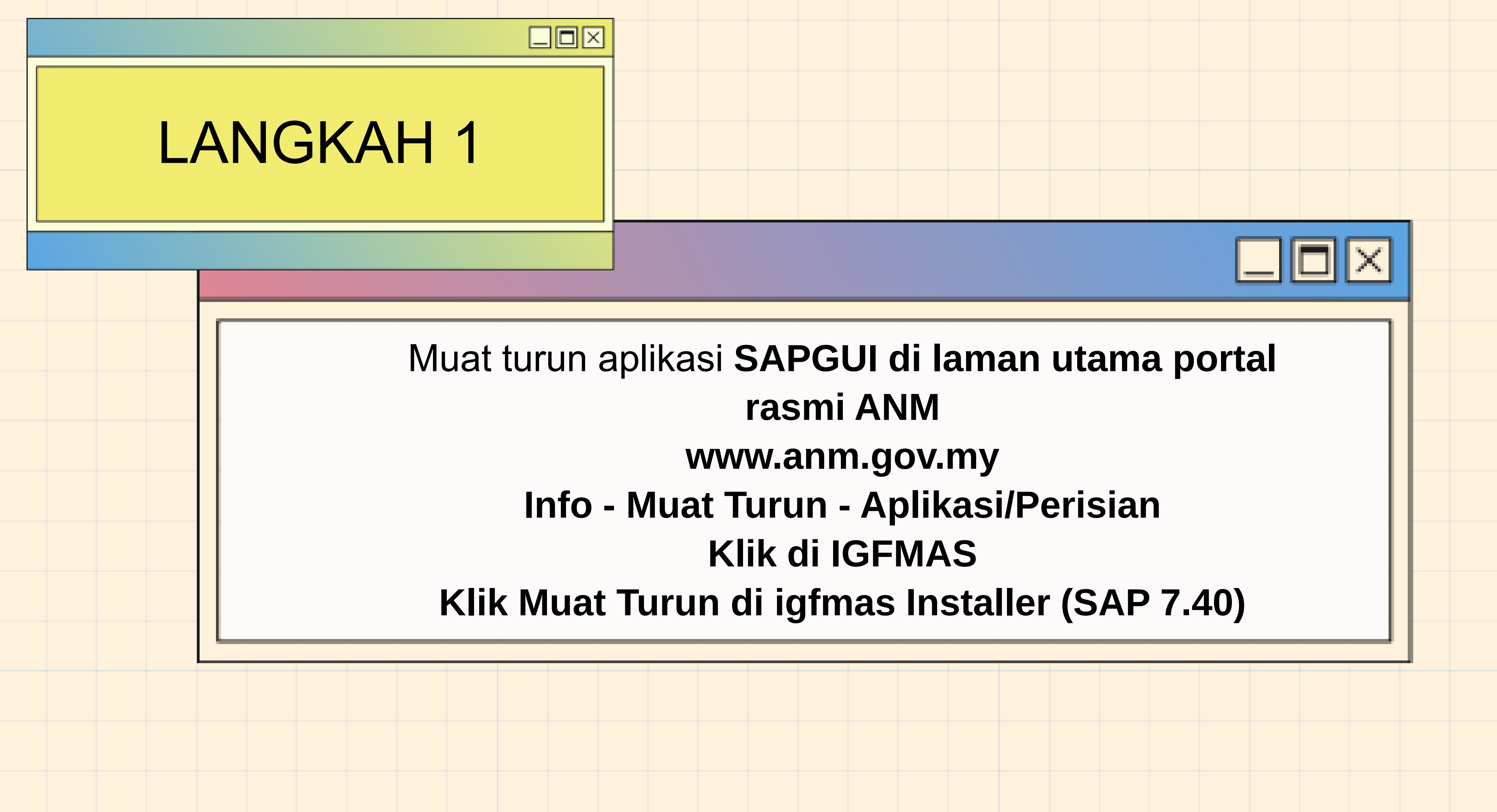

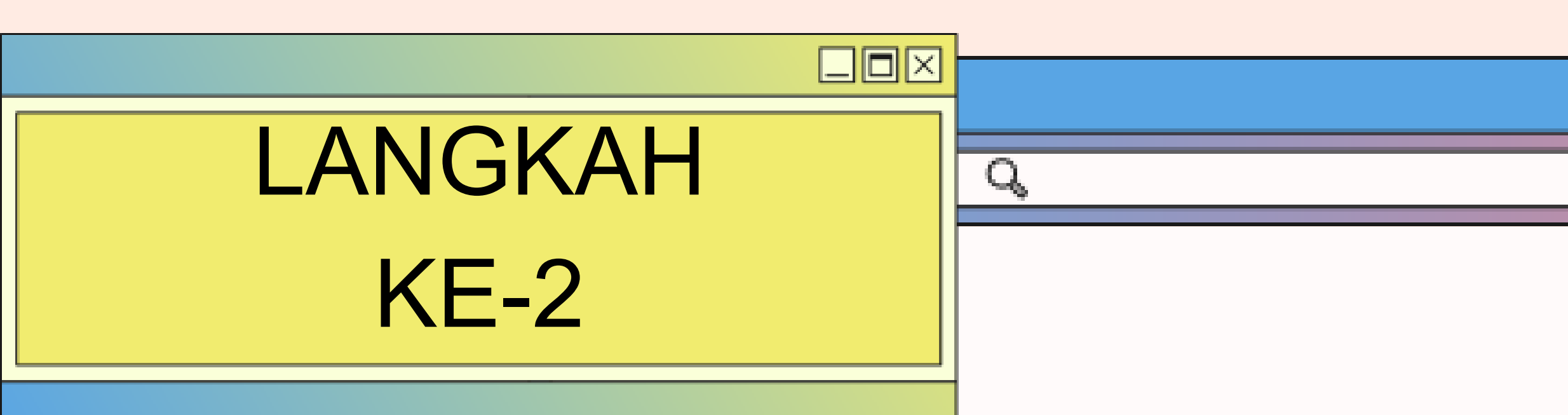

Unzip iGFMAS InstallerSAP.zip Klik di folder iGFMAS Installer SAP\ 1GFMAS installer\ SAP GUI 740\ WINDOWS\ WIN32 - Klik di SETUPALL.exe

27

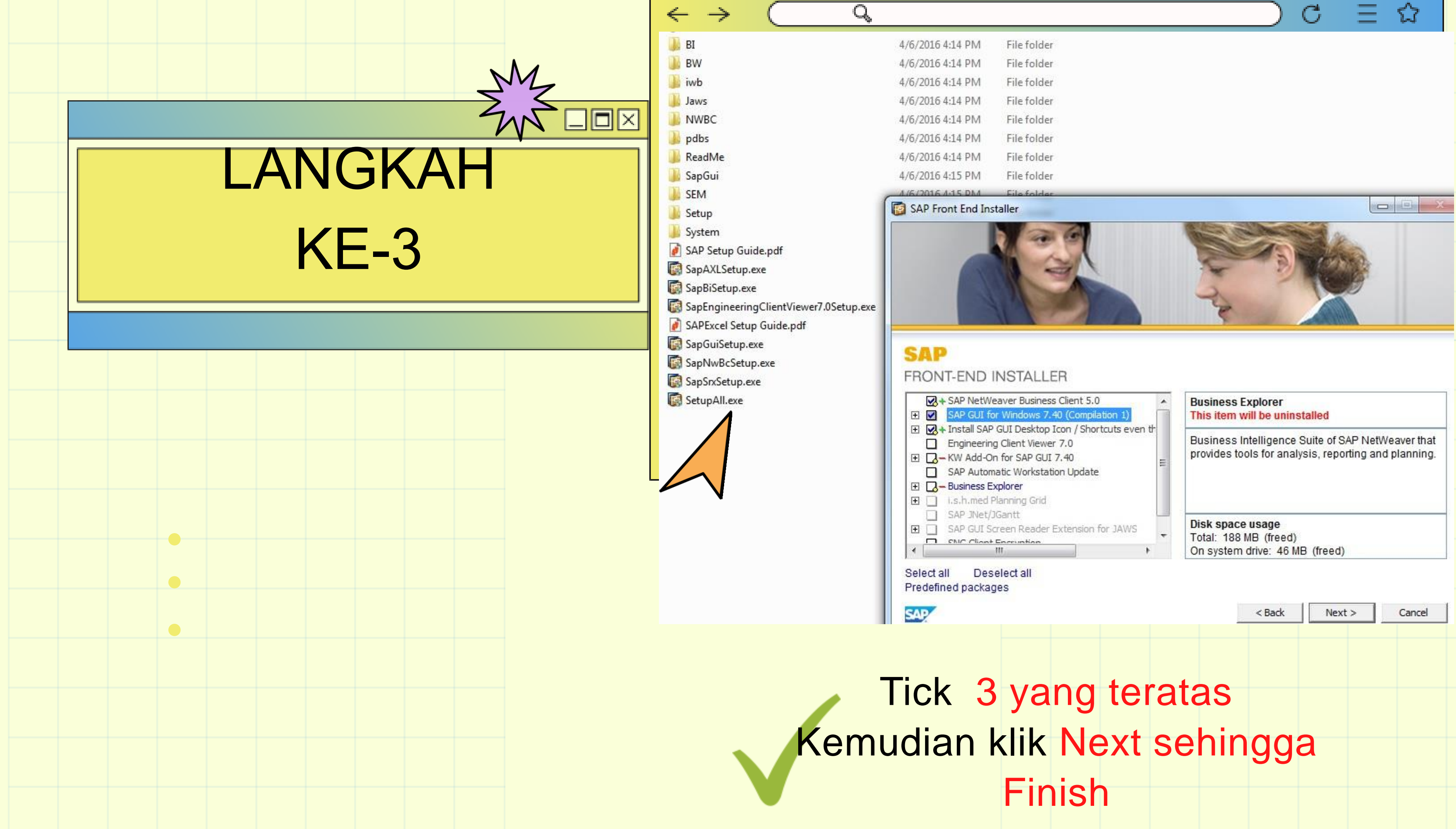

| /6/2016 4:14 PM | File folder |
|-----------------|-------------|
| /6/2016 4:14 PM | File folder |
| /6/2016 4:14 PM | File folder |
| /6/2016 4:14 PM | File folder |
| /6/2016 4:14 PM | File folder |
| /6/2016 4:14 PM | File folder |
| /6/2016 4:14 PM | File folder |
| /6/2016 4:15 PM | File folder |
|                 |             |

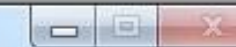

| SAP  |     |     |      |     |      |     | < Back | Next > | Cancel |
|------|-----|-----|------|-----|------|-----|--------|--------|--------|
| ick  | 3   | ya  | ng   | te  | rata | as  |        |        |        |
| dian | n k | lik | Ne   | ext | se   | hin | gga    | a      |        |
|      |     | Fir | nisł | )   |      |     |        |        |        |

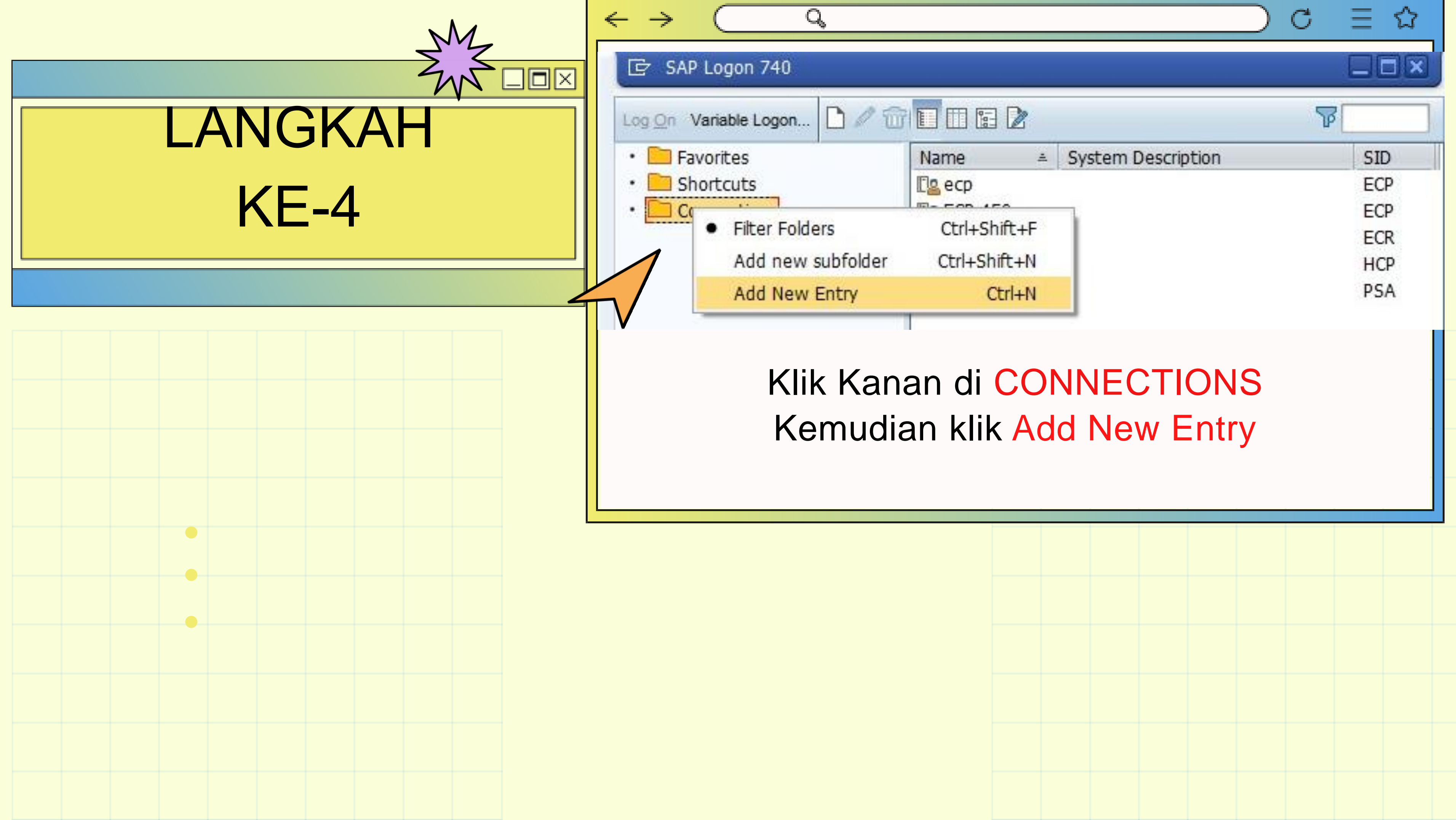

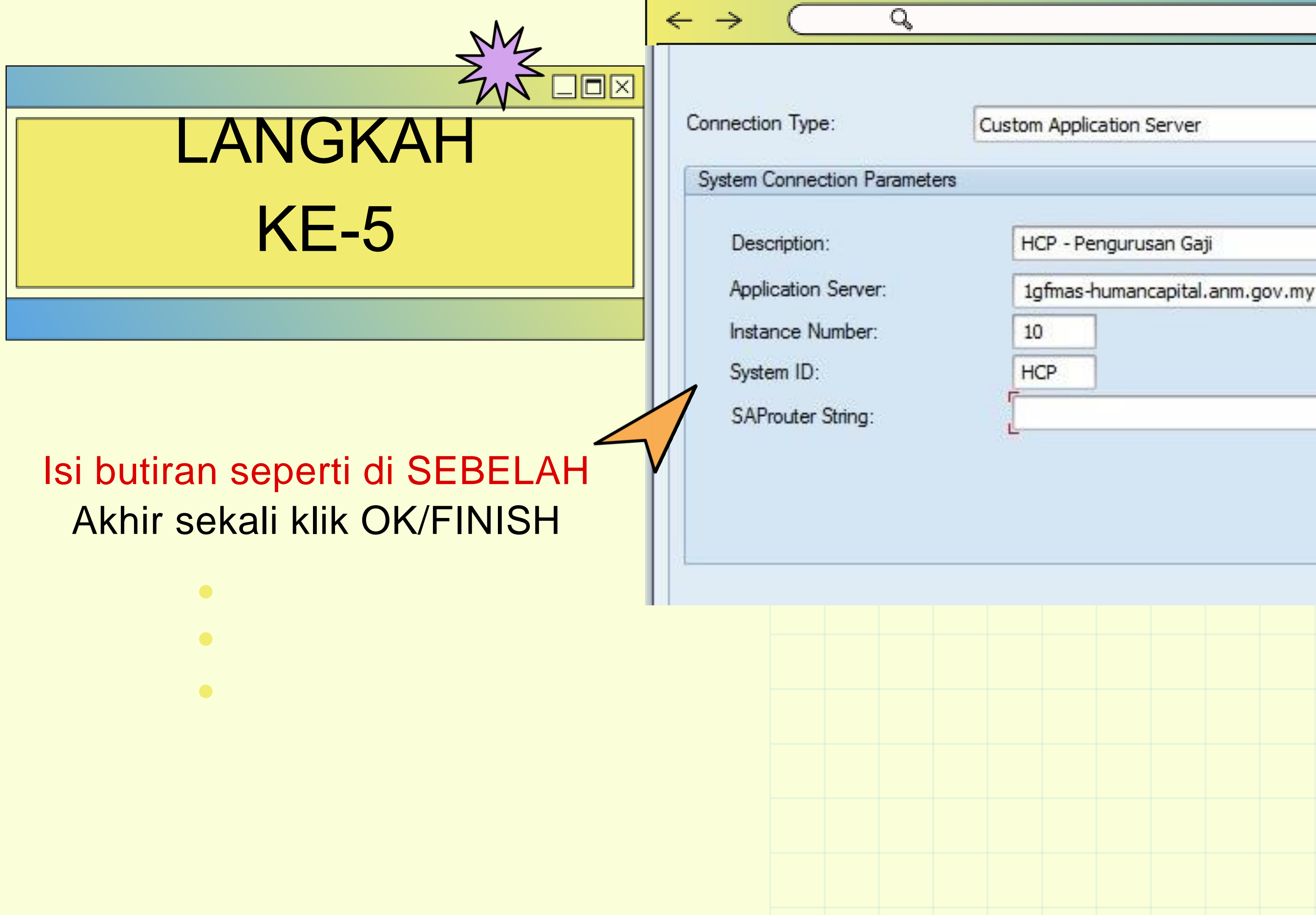

| Application S | erver             | •       |  |
|---------------|-------------------|---------|--|
|               |                   |         |  |
| CP - Pengurus | an Gaji           | -       |  |
| gfmas-humano  | apital.anm.gov.my |         |  |
| 0             |                   |         |  |
| ICP           |                   | <u></u> |  |
|               |                   |         |  |

UNIT ICT, JANM NEGERI SARAWAK BORANG KEW290E-01-PIN.1/18 : Borang Permohonan Capaian Pengguna Dan Had Kuasa Pusat Tanggungjawab (PTJ)

### BORANG BOLEH DI MUAT TURUN DI PORTAL RASMI www.anm.gov.my di INFO - MUAT TURUN - BORANG-BORANG

Kew.290E-01 - Pin. 1/18

**iGFMAS** 

BORANG PERMOHONAN CAPAIAN PENGGUNA DAN HAD KUASA PUSAT TANGGUNGJAWAB (PTJ)

| BAHAGIAN I: MAKLUMAT PEMOHON (wajib diisi)                                                                                         |                                                                                                    |                                     |
|----------------------------------------------------------------------------------------------------|----------------------------------------------------------------------------------------------------|-------------------------------------|
| <sup>1.</sup> Tarikh:                                                                                                    |                                                                                                    |                                     |
| <sup>2.</sup> Nama (HURUF BESAR):                                                                                                  |                                                                                                    |                                     |
| <sup>3.</sup> No. Kad Pengenalan Baharu:                                                                                           |                                                                                                    |                                     |
| 4. Gred Jawatan:                                                                                                    |                                                                                                    |                                     |
| <sup>5.</sup> Gelaran Jawatan:                                                                                                    |                                                                                                    |                                     |
| <sup>6.</sup> Kod Pejabat Perakaunan (4 digit):                                                                                    | Sila Pilih (Klik di sini)                                                                                        |                                     |
| <sup>7.</sup> Perihal Pejabat Perakaunan:                                                                                          | Diisi secara auto                                                                                                |                                     |
| <sup>8.</sup> Kod Kumpulan PTJ & PTJ (8 digit):                                                                                    |                                                                                                    |                                     |
| <sup>9.</sup> Perihal Kod Kumpulan PTJ & PTJ:                                                                                      |                                                                                                    |                                     |
| <sup>10.</sup> ID Panjar (4 digit) (jika berkenaan)                                                                                |                                                                                                    |                                     |
| <sup>11.</sup> No. Telefon:                                                                                                    |                                                                                                    |                                     |
| <sup>12.</sup> Emel:                                                                                                    |                                                                                                    |                                     |
| BAHAGIAN II: TUJUAN PERMOHONAN                                                                                                    |                                                                                                    |                                     |
| <sup>1.</sup> Jenis Permohonan:                                                                                                    | Sila Pilih (Klik di sini)                                                                                        |                                     |
| <sup>2.</sup> Peranan:                                                                                                    | Sila pilih capaian peranan di Lampiran Kew.290E-0                                                                | 1 - Pin.1/18                        |
| 3 (1-1 / Monoral (1)/D)                                                                                                    | Perakuan I Perakuan II & A                                                                                       | kuan Terima                         |
| Had Kuasa memperaku (HKP):                                                                                                    | Sila Pilih (Klik di sini) Sila Pilih (Kl                                                                         | ik di sini)                         |
| <sup>4.</sup> Token:                                                                                                    | Sila Pilih (Klik di sini)                                                                                        |                                     |
| <sup>5.</sup> Permintaan Khas (jika ada):                                                                                          |                                                                                                    |                                     |
| BAHAGIAN III: PERAKUAN DAN PENGESAHAN                                                                                              |                                                                                                    |                                     |
| <sup>1.</sup> PERAKUAN OLEH PEMOHON                                                                                                | <sup>2.</sup> PENGESAHAN OLEH PEMEGANG WARAN PER<br>KETUA JABATAN                                                | RUNTUKAN/                           |
| Saya dengan ini mengesahkan maklumat yang diberikan di atas adalah b<br>dan mengaku akan bertanggungjawab lerhadap permohonan ini. | enar Saya dengan ini mengesahkan permohonan di atas dibua kehendak Arahan Perbendaharaan (AP) 11, 53, 62, 79, 99 | t selaras dengan<br>), 101 dan 102. |
| Tandatangan:                                                                                                    | Tandatangan:                                                                                                    |                                     |
| Nama:                                                                                                    | Nama:                                                                                                    |                                     |
| No. Kad Pengenalan:                                                                                                    | Cap Jawatan & Jabatan:                                                                                           |                                     |
| Tarikh:                                                                                                    | Tarikh:                                                                                                    |                                     |
| BAHAGIAN IV: UNTUK KEGUNAAN PEJABAT PERAKAUNAN                                                                                     |                                                                                                    |                                     |
| <sup>1.</sup> Disahkan oleh Local Administrator :                                                                                  | <sup>2.</sup> Diluluskan oleh Pengarah/Ketua Akauntan/Ketua Sel                                                  | ksyen/Unit:                         |
| Tandatangan                                                                                                    | Tandatangan                                                                                                    |                                     |
| Nama                                                                                                    | Nama                                                                                                    |                                     |
| Tarikh                                                                                                    | lawatan-                                                                                                    |                                     |
|                                                                                                    | Tarikh:                                                                                                    |                                     |
|                                                                                                    |                                                                                                    |                                     |
| BAHAGIAN V: UNTUK KEGUNAAN BPTM, IBU PEJABAT JAN<br>(Nombor Kad Pengenalan Salah, Bersara, Tidak Aktif                             | /<br>dan isu integriti Sahaja)                                                                                   |                                     |
| <sup>1.</sup> Disahkan oleh Unit Authorization :                                                                                   | <sup>2.</sup> Diluluskan oleh Ketua Seksyen/Unit:                                                                |                                     |
| Tandatangan                                                                                                    | Tandatangan                                                                                                    |                                     |
| Nama:                                                                                                    | Nama:                                                                                                    |                                     |
| Tarikh                                                                                                    | lawstan                                                                                                    |                                     |
| r guinn.                                                                                                    | Tasila.                                                                                                    |                                     |
|                                                                                                    | Tankn:                                                                                                    |                                     |

Nota: Capaian Pengguna akan dikemaskini ke dalam sistem dan pemakluman disalurkan melalui iGFMAS Service Desk.

No.Kelulusan Perbendaharaan:KK/BSKK/10/600-2/1/2(73)

JANM /AUTH01 Kemaskini : 08/12/2021

# TATACARA MENGISI

### **BORANG KEW290E-01-PIN.1/18: Borang Permohonan Capaian Pengguna Dan** Had Kuasa Pusat Tanggungjawab (PTJ)

- Mesti ditandatangani SAH oleh Ketua Jabatan / Pemegang Waran Peruntukkan.
- Sila kemukakan cop jawatan pegawai pengesah. Bagi pegawai pengesah bukan ketua jabatan dan merupakan pemegang waran peruntukkan : Sila nyatakan di dalam insiden bahawa pegawai tersebut merupakan pemegang waran peruntukkan bagi mengelakkan insiden dikuiri. Sekiranya ketua jabatan merupakan pemohon : Maka timbalan ketua jabatan/pemegang waran hendaklah menandatangani
- bahagian pengesahan

### SILA AMBIL PERHATIAN!!!

- Dan sila sertakan AP11(Perwakilan Kuasa) : untuk pegawai yang diberikan tugas menjalankan urusan kewangan dan nyatakan HKP(Had Kuasa Memperaku) bagi capaian peraku 1 & peraku 2/Akuan terima.
- Dan setiap helaian berkaitan hendaklah diakui sah oleh ketua jabatan/pemegang waran peruntukkan.
- Sila semak dengan teliti kelayakan HKP pegawai : bagi mengelakkan menghantar semula borang untuk penambahan HKP
- Sila isi dan hantar bahagian II LAMPIRAN A11: BORANG PENGESAHAN CAPAIAN PENGGUNA DAN HAD KUASA **MEMPERAKU dengan memuatnaik ke dalam SOLMAN**

### PERMOHONAN BAHARU / ID TIDAK AKTIF

Sila kemukakan borang kew290E.01.pin1/18(PTJ) beserta salinan kad pengenalan

Sila hantar borang permohonan melalui service desk(SOLMAN) dan Sila semak status insiden untuk mengetahui status terkini

### UNTUK SEMAK CAPAIAN PERANAN & HAD KUASA PENGGUNA Sila masuk ke menu laporan - laporan capaian dan had kuasa pengguna

| Tugasan                        | Data Induk           | Waran        | Baucar | Jumal F        | Perolehan      | Peng           | urusan Arahan Pemb       | ayaran       | Terimaan          | Panjar         | Perakaunan Aset        | Laporan | JSM      |            |             |           |                   |      |
|--------------------------------|----------------------|--------------|--------|----------------|----------------|----------------|--------------------------|--------------|-------------------|----------------|------------------------|---------|----------|------------|-------------|-----------|-------------------|------|
| Laporan                        |                      |              |        |                |                |                |                          |              |                   |                |                        |         |          |            |             |           |                   |      |
|                                |                      |              |        |                |                |                |                          |              |                   |                |                        |         |          |            |             |           |                   |      |
| <ul> <li>Data Induk</li> </ul> |                      |              |        | Perihal Peiaba | at Perakaunan  |                | PENULUNG AKAUNTAN KANAI  | N W32        |                   |                | Kod Pejabat Perakaunan |         | W32      |            |             |           |                   | _    |
| Data mout                      |                      |              |        | Perihal Kod K  | Cumpulan PTJ 8 | 8 PTJ          | DE LOCOLI DUCIDONI TEVNO | OCLIMINT     |                   |                | Kod Kumpulan PTJ & PT  | J       | 27020504 |            |             |           |                   | ~    |
| <ul> <li>Lapora</li> </ul>     | an Kaw alan Profil   |              |        | Emel           |                |                | pazuba vusof@anm.cov.mv  | OOI MINUMI   |                   |                | No. Telefon            |         | 03,8882  |            |             |           |                   |      |
|                                |                      |              |        |                |                |                | nazana.yasonggann.gov.ny |              |                   |                |                        |         | 00-0002  |            |             |           |                   | _    |
| <ul> <li>Lapora</li> </ul>     | an Data Induk        |              |        |                |                |                |                          |              |                   |                |                        |         |          |            |             |           |                   | _    |
| Transakai                      |                      |              |        | Sist           | tem            |                | Modul                    |              |                   | Perihal Per    | ranan dan Proses       |         | Had K    | Jasa Te    | mpoh Sah    |           | Nama Teknikal     | _    |
|                                |                      |              |        |                |                |                |                          |              |                   |                |                        |         | _        | Dari       | Hingga      |           |                   | _    |
| <ul> <li>Lapora</li> </ul>     | an Belania/Hasil     |              |        | IGFMAS GUI (E  | ECP400) /      | AUTHORIZAT     | ION                      | ADMIN HO B   | 3PTM-AUTHO05      |                |                        |         |          | 04.09.2    | 19 31.12.99 | 9 ZR:ADM  | IIN_BPTM-AUTHO05  |      |
| Capora                         | in bolanjarnao i     |              |        | IGFMAS GUI (E  | ECP400) /      | AUTHORIZAT     | 10N                      | TEMPORAR     | Y ACCESS - AUTHO  | RIZATION ADMIN | NISTRATORS             |         |          | 05.06.20   | 20 31.12.99 | 9 ZX:TEN  | IP-ADMIN          |      |
| <ul> <li>Lapora</li> </ul>     | an Aset/Liabiliti/Ek | cuiti        |        | IGFMAS GUI (E  | ECP400) /      | AUTHORIZAT     | ION                      | CUSTOMISE    | D AUTHORIZATION   | OBJECTS (Z*) - | ALL DISPLAY            |         |          | 04.09.20   | 19 31.12.99 | 9 ZZ:CUS  | TOM_OBJECT-ALL-DR | SP   |
|                                |                      |              |        | IGFMAS GUI (F  | HCP 400)       | HCM - PENG     | JRUSAN GAJI              | HCM - BASIC  | C ACCESS          |                |                        |         | TIAL     | A 04.09.20 | 19 31.12.99 | 9 ZT:HCN  | HBASIC_ACCESS     | _    |
| Lapora                         | an Ringkasan         |              |        | IGEMAS GUIB    | PT/BWP/BOP     | BW - BUSINE    | SS WAREHOUSE             | ECC. BASIC   | ACCESS            |                |                        |         | TIAL     | A 26.02.20 | 20 31.12.99 | 9 ZZ:DAM  | DARIC ACCERR      | _    |
| Hasil/B                        | elania/Aset/Liabil   | liti/Ekuiti  |        | IGEMAS PORT    |                |                |                          | DISDLAY DO   | PTAL ALL          |                |                        |         | TIAC     | A 04.09.20 | 19 31.12.99 | 0 ZT.CEN  | DISDLAY DODTAL AL |      |
| 140 - 0                        |                      |              |        | IGEMAS PORT    |                |                |                          | LAPORANII    |                   |                |                        |         | TIAC     | A 04.09.20 | 10 31 12 00 | 9 21.GEN  | LI APORAN-PORTAL  | -    |
| Lapora                         | an Waran Peruntu     | ıkan dan     |        | IGEMAS PORT    | TAL I          | BPTM-DISPL     | AY                       | SUPPORT B    | PTM DISPLAY PORT  | TAL.           |                        |         | TIAD     | A 04.09.2  | 19 31 12 99 | 9 ZZ'BPT  | M-DISPLAY-PORTAL  |      |
| Baucar                         | r lumal              |              |        | IGEMAS PORT    | AL SOLMAN      | SOLMAN - SE    | RVICE DESK (CHARM)       | COMPOSITE    | ROLE : BPTM MOD   | ULE (ADMIN CH  | ANGE)                  |         | TIAD     | A 02.04.2  | 20 31.12.99 | 9 Y-ADMI  | N CHANGE-MODULE-  | BPTM |
| Daucai                         | i Jumai              |              |        | IGFMAS PORT    | AL SOLMAN      | SOLMAN - SE    | RVICE DESK (CHARM)       | COMPOSITE    | ROLE : BPTM MOD   | ULE            |                        |         | TIAD     | A 25.11.2  | 19 31.12.99 | 9 Y-CHAF  | M-MODULE-BPTM     |      |
| Lapora                         | an Prestasi Prose    | s Baucar     |        | IGFMAS PORT    | AL SOLMAN      | SOLMAN - SE    | RVICE DESK               | TECHNICAL    | BPTM (INCIDENT)   |                |                        |         | TIAD     | A 04.09.20 | 19 31.12.99 | 9 Y-SUPP  | DESK-BPTM-INC     |      |
| • humal                        | dan Maran Danu       | atukan       |        | IGFMAS PORT    | AL SOLMAN      | SOLMAN - SE    | RVICE DESK               | TECHNICAL    | BPTM (KNOWLEDG    | E ARTICLE)     |                        |         | TIAD     | A 04.09.20 | 19 31.12.99 | 9 Y-SUPP  | DESK-BPTM-KA      |      |
| Jumai                          | dan waran Perun      | itukan       |        | IGFMAS PORT    | AL SOLMAN      | SOLMAN - SE    | RVICE DESK               | TECHNICAL    | BPTM (PROBLEM)    |                |                        |         | TIAD     | A 04.09.20 | 19 31.12.99 | 9 Y-SUPP  | DESK-BPTM-PROB    |      |
| • Lanora                       | an Kedudukan Vo      | dt.          |        | IGFMAS PORT    | AL SOLMAN      | SOLMAN - SE    | RVICE DESK               | END USER (   | (INCIDENT)        |                |                        |         | TIAD     | A 04.09.20 | 19 31.12.99 | 9 Y-SUPP  | DESK_END_USER-IN  | c    |
| + Lapora                       |                      | ~            |        | IGFMAS PORT    | AL SOLMAN      | SOLMAN - SE    | RVICE DESK               | END USER (   | KNOWLEDGE ARTK    | CLE)           |                        |         | TIAD     | A 04.09.20 | 19 31.12.99 | 9 Y-SUPP  | DESK_END_USER-KA  |      |
| <ul> <li>Lapora</li> </ul>     | an Kedudukan Dai     | na Amanah    |        | IGFMAS PORT    | AL SOLMAN      | SOLMAN - SE    | RVICE DESK               | END USER (   | (PROBLEM)         |                |                        |         | TIAD     | A 04.09.20 | 19 31.12.99 | 9 Y-SUPP  | DESK_END_USER-PR  | ROB  |
|                                |                      |              |        | IGFMAS PORT    | AL SOLMAN      | SOLMAN - SE    | RVICE DESK               | IGFMAS SOL   | LMAN CHARM - REP  | ORTING         |                        |         | TIAD     | A 12.12.2  | 19 31.12.99 | 9 ZC:CHA  | RM-REPORTING      |      |
| <ul> <li>Lapora</li> </ul>     | an Ringkasan Bak     | i Peruntukan |        | IGFMAS PORT    | AL SOLMAN      | SOLMAN - SE    | RVICE DESK               | JSM - JOB R  | EQUESTOR          |                |                        |         | TIAD     | A 04.09.20 | 19 31.12.99 | 9 ZR-JSM  | -JOB_REQUESTOR    | _    |
|                                |                      | _            |        | IGFMAS GUI     | /              | AUTHORIZAT     | ION-HO ECP/PSA/HCP/BW    | UNIT AUTHO   | ORIZATION - HO    |                |                        |         | TIAD     | A 04.09.20 | 19 31.12.99 | 9 ZZ:AUT  | H-ADMIN_PROD-HO   | _    |
| Lapor                          | an Capaian Pen       | ngguna Dan   |        | IGFMAS GUI     | /              | AUTHORIZAT     | 10N-HO (SLAW)            | AUDIT / NAZ  | 2IRAN - GUI       |                |                        |         | TIAD     | A 04.09.20 | 19 31.12.99 | 9 ZZ:AUT  | H-LICENSE-ADMIN   |      |
| Had Ku                         | uasa                 |              |        | IGFMAS GUI (E  | ECP 400) /     | AP - ARAHAN    | I PEMBAYARAN             | AP - DISPLA  | Y (BPTM) - GUI    |                |                        |         |          | 04.09.20   | 19 31.12.99 | 9 ZZ:AP-0 | DISPLAY-BPTM-GUI  |      |
|                                |                      |              |        | IGEMAS GUI (E  | ECP 400) (     | CO-DATAIN      | IUUK                     | CO - DISPLA  | AT (BPTM) - GUI   |                |                        |         |          | 04.09.20   | 19 31.12.99 | 0 77:50   | DISPLAY-BPTM-GUI  |      |
|                                |                      |              |        | IGEMAS GUI (E  | ECP 400)       | GL - LE IAR A  | м                        | GL - DISPLA  | V (BPTM) - GUI    |                |                        |         |          | 04.09.2    | 19 31.12.99 | 0 77:0L   | DISPLAT-BPTM-GUI  | _    |
|                                |                      |              |        | IGEMAS GUILE   | ECP 400)       | IOB SCHEDI     | IING                     | 1GEMAS Pro   | rtal: Job Request |                |                        |         |          | 04.09.20   | 19 31.12.99 | 9 77- ISM | JISPLAT-BPIM-GUI  |      |
|                                |                      |              |        | IGEMAS GUI P   | P1/BW/P/BOP    | RW - Busines   | s Warehouse              | RW - BASIC   |                   |                |                        |         | TIAD     | A 04.09.20 | 10 31 12 00 | 0 7B-BW   | BASIC ACCESS      |      |
|                                |                      |              |        | IOF MAG GOI B  |                | Diri - Dusines | o traicituuse            | Tour - photo | NUCLOG            |                |                        |         | TIAL     | 04.03.20   | 01.12.88    | 120.04    | CHOIC_HOUEGO      |      |

Sekiranya tiada menerima emel, tuan boleh klik Lupa kata laluan untuk permohonan kata laluan semula.

SILA AMBIL PERHATIAN KEPADA PERKARA BERIKUT!!

Assalammualaikum dan Salam sejahtera,

Tuan,

1. Permohonan capaian/HKP telah dikemaskini.

2. ID dan password akan dihantar ke email yang telah didaftarkan. Sekiranya tidak menerima notifikasi dari email,

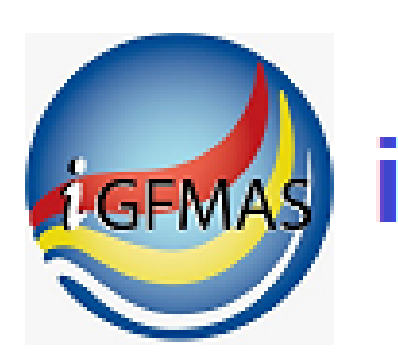

# **IGFMAS** iGFMAS Portal

| ID Pengguna |
|-------------|
|-------------|

| Kata | Laluan                                                                                                    |  |
|------|----------------------------------------------------------------------------------------------------|--|
|      | The second second second second second second second second second second second second second second second s |  |

Log On

### Lupa kata laluan? Klik di sini. Paparan Terbaik :

Laman web ini sesuai dipapar menggunakan pelayar Internet Explorer 11 ke atas dengan resolusi 1024 x 768 dan ke atas

Adobe Acrobat Reader 8.1 ke atas diperlukan untuk melihat sesetengah aplikasi di portal ini

Hak Cipta Terpelihara © JABATAN AKAUNTAN NEGARA MALAYSIA

## TERLUPA KATA LALUAN

### KLIK DI SINI

### Set Semula Kata Laluan iGFMAS

### Masukkan ID Pengguna

D: XXXXXXXXXXX

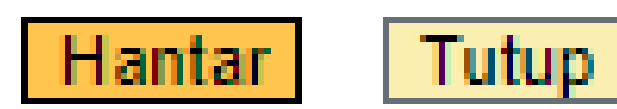

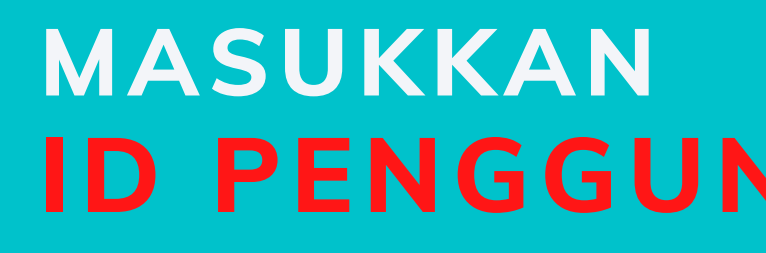

### **ID PENGGUNA IAITU NOMBOR IC**

### Set Semula Kata Laluan IGFMAS

### Sila Pilih Sistem

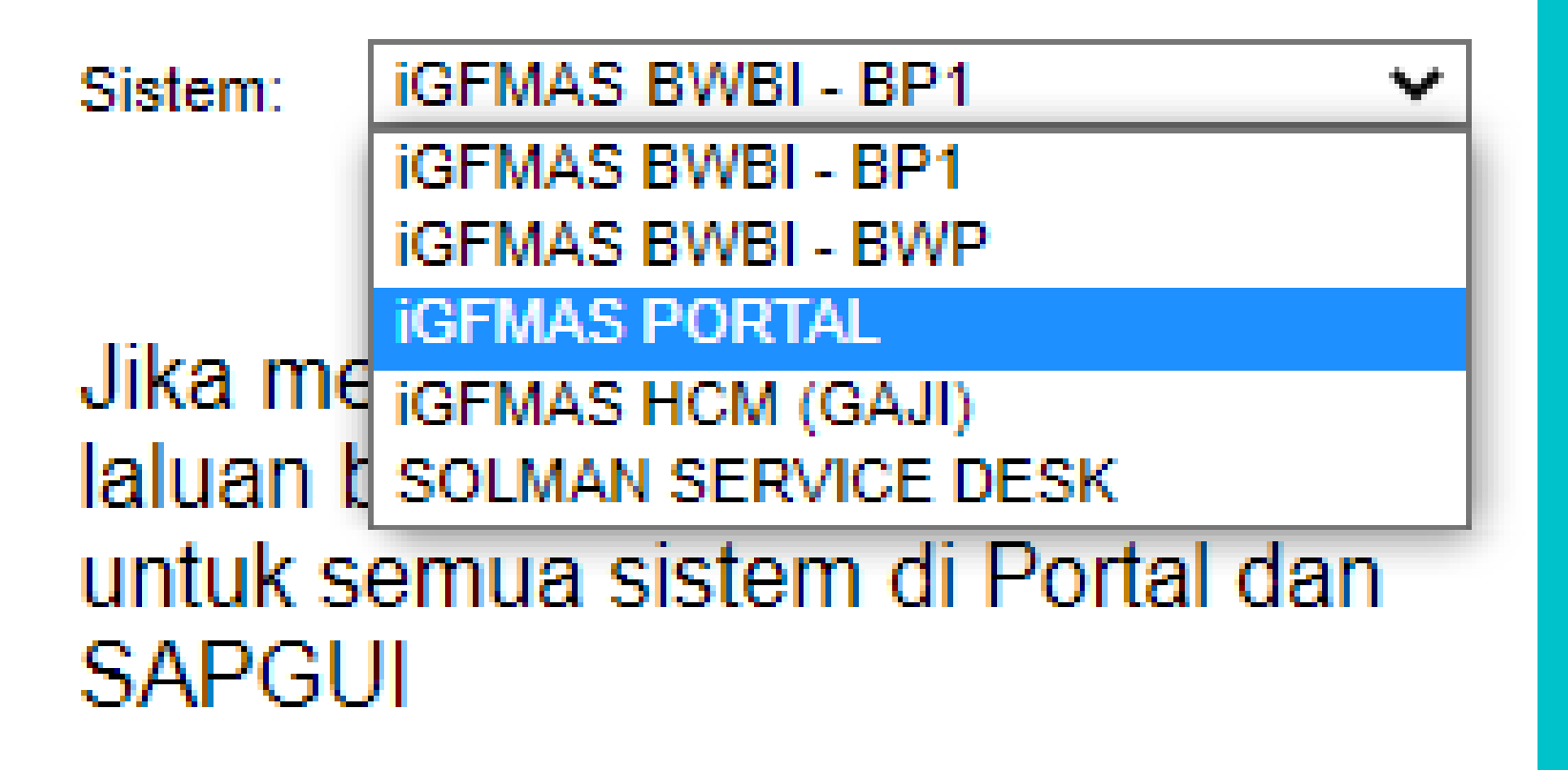

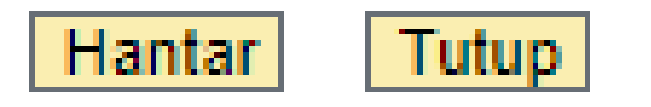

### PILIH SISTEM : IGFMAS PORTAL ATAU **igfmas HCM(GAJI) KLIK HANTAR**

KATA LALUAN SEMENTARA YANG BAHARU AKAN DI HANTAR KE EMEL YANG TELAH DIDAFTAR

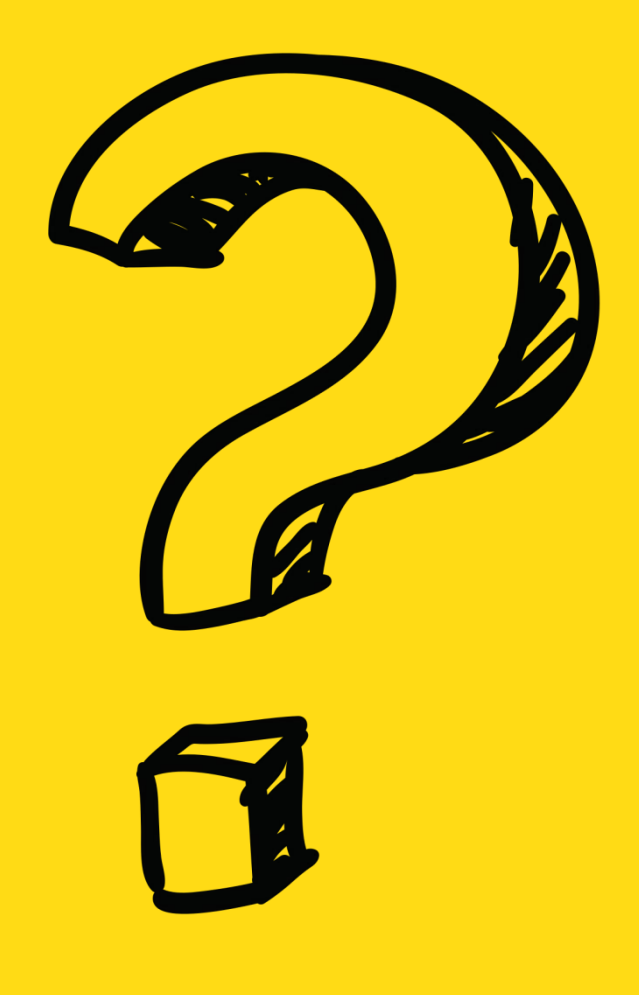

# **iGFMAS** SERVICE DESK (SOLMAN)

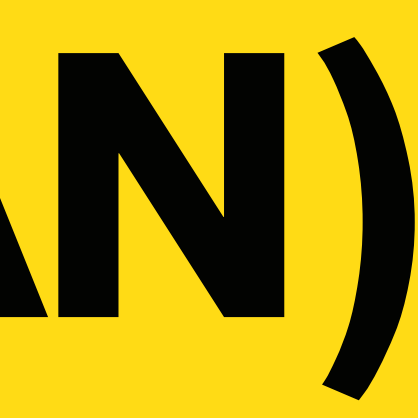

|                                                                                                    | 6  |
|----------------------------------------------------------------------------------------------------|----|
| Collaborate & Creat 🌆 SpotMe 🚱 vmhq-zabbix.intran XC xckch01 - Lenovo X 🐱 IceWarp WebClient 🐳 Online video downl 🚱 ::Sistem Rekod Peny 🤉 Jabatan Akauntan 💭 Online Converter » 🔠 | R  |
| IGFMAS Service Des                                                                                                    | ¢  |
| Welcome: DAYANG NORLIATE PINTLABA                                                                                                    | ce |
|                                                                                                    |    |
|                                                                                                    | F  |
|                                                                                                    |    |
| Selamat Datang Ke iGFMA S Portal                                                                                                    |    |

# KLIK DI IGFMAS SERVICE DESK

# KLIK DI

### IT Service Management

| SAP 1GFMAS Se         | <b>ervice Desk - LEVEL 1</b>    |
|-----------------------|---------------------------------|
|                       | Incident Management             |
|                       |                                 |
| Home                  | Search                          |
| IT Service Management | Incidents<br>Knowledge Articles |
| Recent Items 🚽        | Knowledge Anticles              |
| 8000262360 PERMOH     | Create                          |
| 8000262194 PERMOH     | Incident                        |
| 8000261994 MOHON C    | Knowledge Article               |
| 8000262477 MEMOHO     |                                 |
| 8000262441 PERMOH     |                                 |

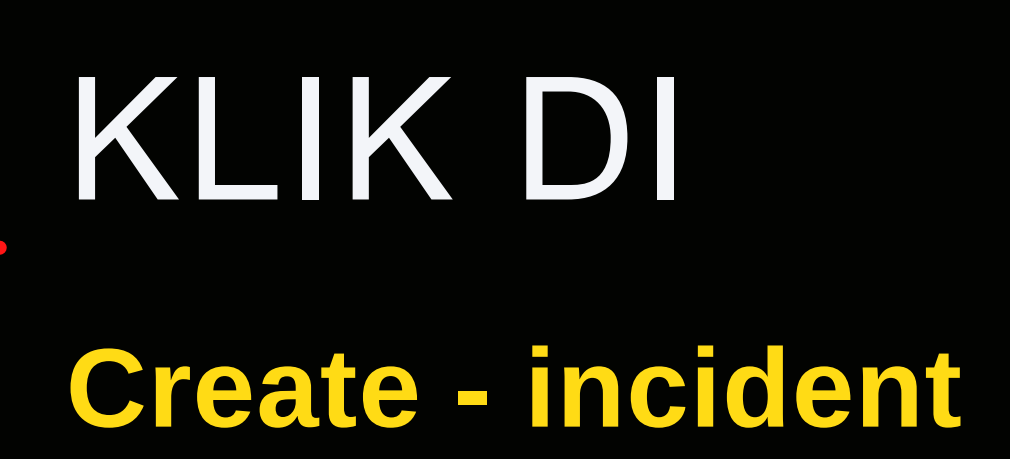

| ZIncident: New                                         |                                    |                             | 🖸 Back 🔻 🕻                |
|--------------------------------------------------------|------------------------------------|-----------------------------|---------------------------|
| 🗒 Save   Display   🗙 Cancel   🖉 Edit   Prin            | nt Preview                         |                             | E 🧷                       |
| Make an entry in field 'Description'                   |                                    |                             | 2 Message                 |
| A Details Obligatory text 'Description' not maintained |                                    |                             |                           |
| ▼ Details                                              |                                    |                             |                           |
|                                                        |                                    |                             |                           |
| ID.                                                    |                                    | * Category 1:               | Authorization             |
| * Description:                                         | WUJUD CAPAIAN PERANAN PENGGUNA     | * Category 2:               | Authorization             |
| * Reported by:                                         | DAYANG NORLIATI BINTI ABANG SHAMAT | * Category 3:               | Pertukaran Masuk Pengguna |
| * Support Team ID:                                     | 1030SARAWAK                        | Category 4:                 | ▼                         |
| Message Processor:                                     |                                    |                             |                           |
| Pejabat Perakaunan:                                    |                                    | Type of Complain            |                           |
| * Kementerian:                                         | KEMENTERIAN PENDIDIKAN MALAYSIA    | * Type of Complain:         | Authorization             |
| * Pegawai Pengawal:                                    | D3 - KETUA SETIAUSAHA, MOE         |                             |                           |
| * Kod Kumpulan PTJ & PTJ:                              | 41110102 🗸                         | SAP Component               |                           |
|                                                        |                                    | SAP Component:              |                           |
|                                                        |                                    |                             |                           |
|                                                        |                                    |                             |                           |
| * Status:                                              | New                                | Related Problem:            |                           |
| * Urgency:                                             | Low                                | Related Request for Change: |                           |
| * Priority:                                            | 4: Low                             | Related Knowledge Article:  |                           |
|                                                        |                                    |                             |                           |

# SUPPORT TEAM ID taip 147 & enter

# SILA ISI maklumat ptj

Category 1 : Authorization Category 2 : Authorization Category 3 : Baharu / Pertukaran Masuk / Pertukaran Keluar Type of Complain : Authorization

| * Status:                                                                                                    | New                                            | •                                                  | Related Problem:                                                                                                    |                      |                                         |
|----------------------------------------------------------------------------------------------------|------------------------------------------------|----------------------------------------------------|----------------------------------------------------------------------------------------------------|----------------------|-----------------------------------------|
| * Urgency:                                                                                                    | Low                                            |                                                    | Related Request for Change:                                                                                                    |                      |                                         |
| * Priority:                                                                                                    | 4: Low                                         |                                                    | Related Knowledge Article:                                                                                                    |                      |                                         |
|                                                                                                    |                                                |                                                    |                                                                                                    |                      |                                         |
| ▼ Text Add Text ▼   Insert Text Template                                                                                                    | Maintain Text Templates                        |                                                    |                                                                                                    |                      |                                         |
| 6                                                                                                    |                                                |                                                    |                                                                                                    |                      |                                         |
|                                                                                                    |                                                |                                                    |                                                                                                    |                      |                                         |
|                                                                                                    |                                                |                                                    |                                                                                                    |                      |                                         |
|                                                                                                    |                                                |                                                    |                                                                                                    |                      |                                         |
|                                                                                                    |                                                |                                                    |                                                                                                    |                      |                                         |
|                                                                                                    |                                                |                                                    |                                                                                                    |                      |                                         |
|                                                                                                    |                                                |                                                    |                                                                                                    |                      |                                         |
|                                                                                                    |                                                |                                                    |                                                                                                    |                      |                                         |
|                                                                                                    |                                                |                                                    |                                                                                                    |                      |                                         |
|                                                                                                    |                                                |                                                    |                                                                                                    |                      |                                         |
|                                                                                                    |                                                |                                                    |                                                                                                    |                      |                                         |
|                                                                                                    |                                                |                                                    |                                                                                                    |                      | ~~~~~~~~~~~~~~~~~~~~~~~~~~~~~~~~~~~~~~~ |
| ▼ Attachments                                                                                                    | With Template   Download A                     | dvanced                                            |                                                                                                    | Filt                 | er:                                     |
| Attachments Attachment URL No result found                                                                                                    | With Template   Download A                     | dvanced                                            |                                                                                                    | Filt                 | er. 🔄 🖬 🖗 🥢                             |
| <ul> <li>Attachments Attachment URL</li> <li>No result found</li> <li>Upload Document From Local Hard Disk:</li> </ul>                                                                         | With Template   Download Ad                    | dvanced<br>Brow                                    | rse Upload                                                                                                    | Filt                 | er.                                     |
| <ul> <li>Attachments Attachment URL</li> <li>No result found</li> <li>Upload Document From Local Hard Disk:</li> </ul>                                                                         | With Template   Download Ad                    | dvanced<br>Brow                                    | rse Upload                                                                                                    | Filt                 | er:                                     |
| <ul> <li>Attachments Attachment URL</li> <li>No result found</li> <li>Upload Document From Local Hard Disk:</li> </ul>                                                                         | With Template Download Ad                      | dvanced<br>Brow                                    | rse Upload                                                                                                    | Filt                 | er:                                     |
| <ul> <li>Attachments Attachment URL</li> <li>No result found</li> <li>Upload Document From Local Hard Disk:</li> </ul>                                                                         | With Template   Download Ad                    | dvanced<br>Brow                                    |                                                                                                    | Fitt                 | er.                                     |
| <ul> <li>Attachments Attachment URL</li> <li>No result found</li> <li>Upload Document From Local Hard Disk:</li> </ul>                                                                         | No file chosen.                                | dvanced<br>Brow<br>UPLOAD                          | se Upload                                                                                                    | Filt                 | er.                                     |
| <ul> <li>Attachments Attachment URL</li> <li>No result found</li> <li>Upload Document From Local Hard Disk:</li> </ul>                                                                         | With Template   Download Ad<br>No file chosen. | dvanced                                            |                                                                                                    | Filt                 | er.                                     |
| <ul> <li>Attachments Attachment URL</li> <li>No result found</li> <li>Upload Document From Local Hard Disk:</li> <li>DIBAHAGI</li> </ul>                                                       | No file chosen.                                | dvanced                                            |                                                                                                    | Filt                 |                                         |
| <ul> <li>Attachments Attachment URL</li> <li>No result found</li> <li>Upload Document From Local Hard Disk:</li> <li>DIBAHAG</li> <li>DIBAHAG</li> </ul>                                       | With Template Download Ad<br>No file chosen.   | dvanced<br>Brow<br>UPLOAD<br>Kik di br             | ATTACHMEN<br>owse & cari c                                                                                                    | Filt<br>NT<br>Okumen | er:                                     |
| <ul> <li>Attachments Attachment URL</li> <li>No result found</li> <li>Upload Document From Local Hard Disk:</li> <li>DIBAHAG</li> <li>Isimaklum</li> </ul>                                     | With Template Download Ad<br>No file chosen.   | dvanced<br>Brow<br>UPLOAD<br>Klik di br            | se Upload<br>ATTACHMEN<br>OWSE & Cari C                                                                                                    | Fit<br>NT<br>Okumen  |                                         |
| <ul> <li>Attachments Attachment URL</li> <li>No result found</li> <li>Upload Document From Local Hard Disk:</li> <li>DIBAHAG</li> <li>DIBAHAG</li> <li>Isimaklum</li> <li>berkenaan</li> </ul> | With Template Download Ad<br>No file chosen.   | dvanced<br>Brow<br>UPLOAD<br>klik di br<br>Kemudia | Descriptions of the second second sec | Fit                  |                                         |

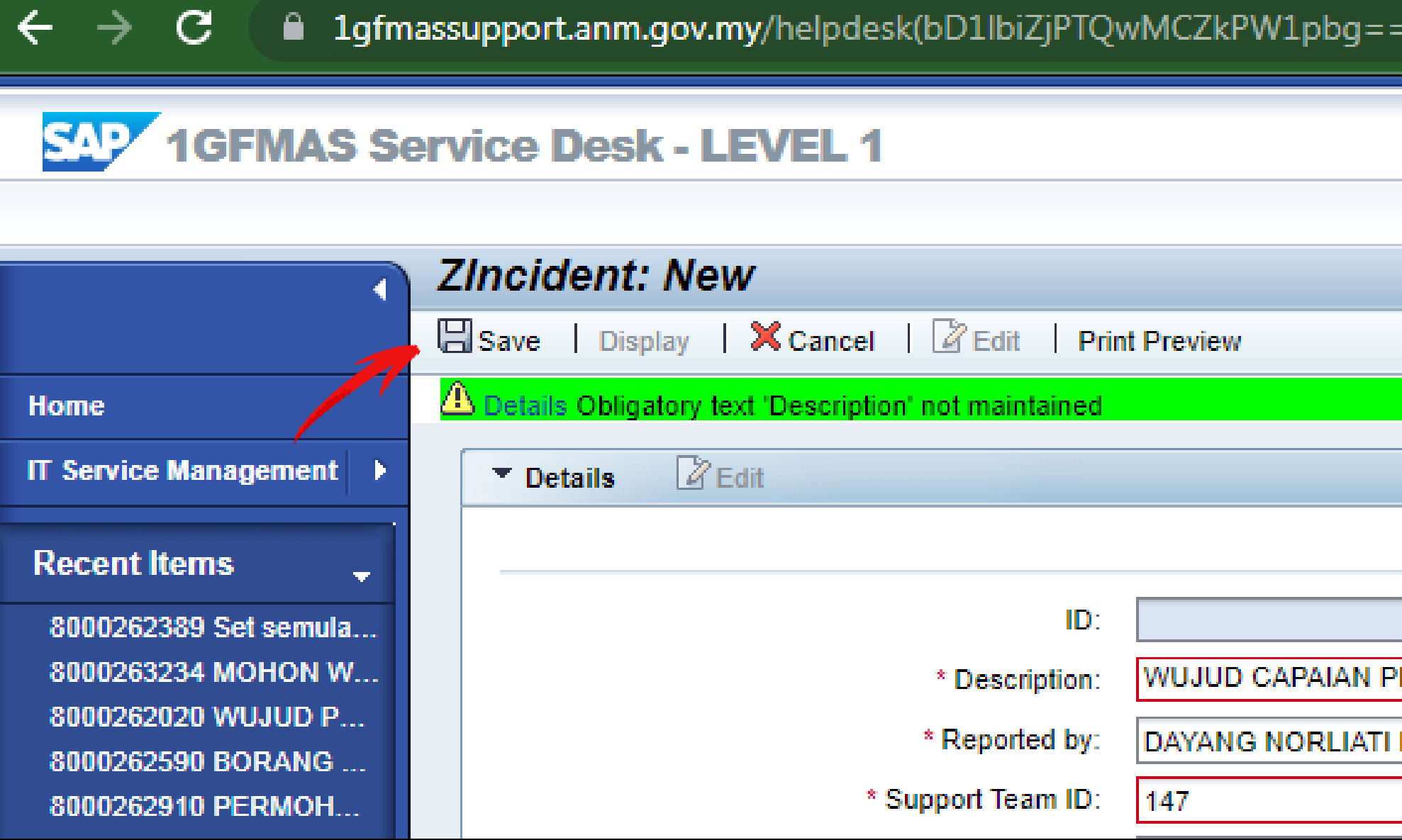

# UNTUK HANTAR Klik di SAVE

Sila simpan nombor insiden

| =)/default.htm?%3fpcntry=&utm_source=SAP |
|------------------------------------------|
|                                          |
|                                          |
|                                          |
|                                          |
|                                          |
|                                          |
|                                          |
| PERANAN PENGGUNA                         |
| I BINTI ABANG SHAMAT                     |
|                                          |

| save   Display   🐣 Cancel   🕍 | Edit   Print Preview                   |   |
|-------------------------------|----------------------------------------|---|
| Details Bedit                 |                                        |   |
|                               |                                        |   |
| ID:                           | 8000263221                             |   |
| * Description:                | CAPAIAN PERANAN PENGGUNA DAN HAD KUASA |   |
| * Reported by:                | RAHIMAH BINTI JAWI                     | D |
| * Support Team ID:            | 1030SARAWAK                            | D |
| Message Processor:            | DAYANG NORLIATI BINTI ABANG SHAMAT     | D |
| Pejabat Perakaunan:           | 1030SARAWAK                            |   |
| * Kementerian:                | In Process                             |   |
| * Pegawai Pengawal:           | Customer Action                        |   |
| * Kod Kumpulan PTJ & PTJ:     | Customer Response                      |   |
|                               | Confirmed                              |   |
|                               | Customer Verification                  |   |
|                               | Proposed Solution                      |   |
|                               | Sent to Helpdesk HQ                    |   |
| * Status:                     | Customer Action                        | - |
| * Urger of .                  | Medium                                 | - |
| * Friority:                   | 3: Medium                              | - |

## UNTUK REPLY KUIRI / CUSTOMER ACTION Klik di EDIT - STATUS

Sila tukar Status ke Customer Response

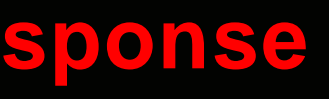

# SEKIRANYA ID DIKUNCI

SILA ISI BORANG KEW290E.01.PIN1/18(PTJ)

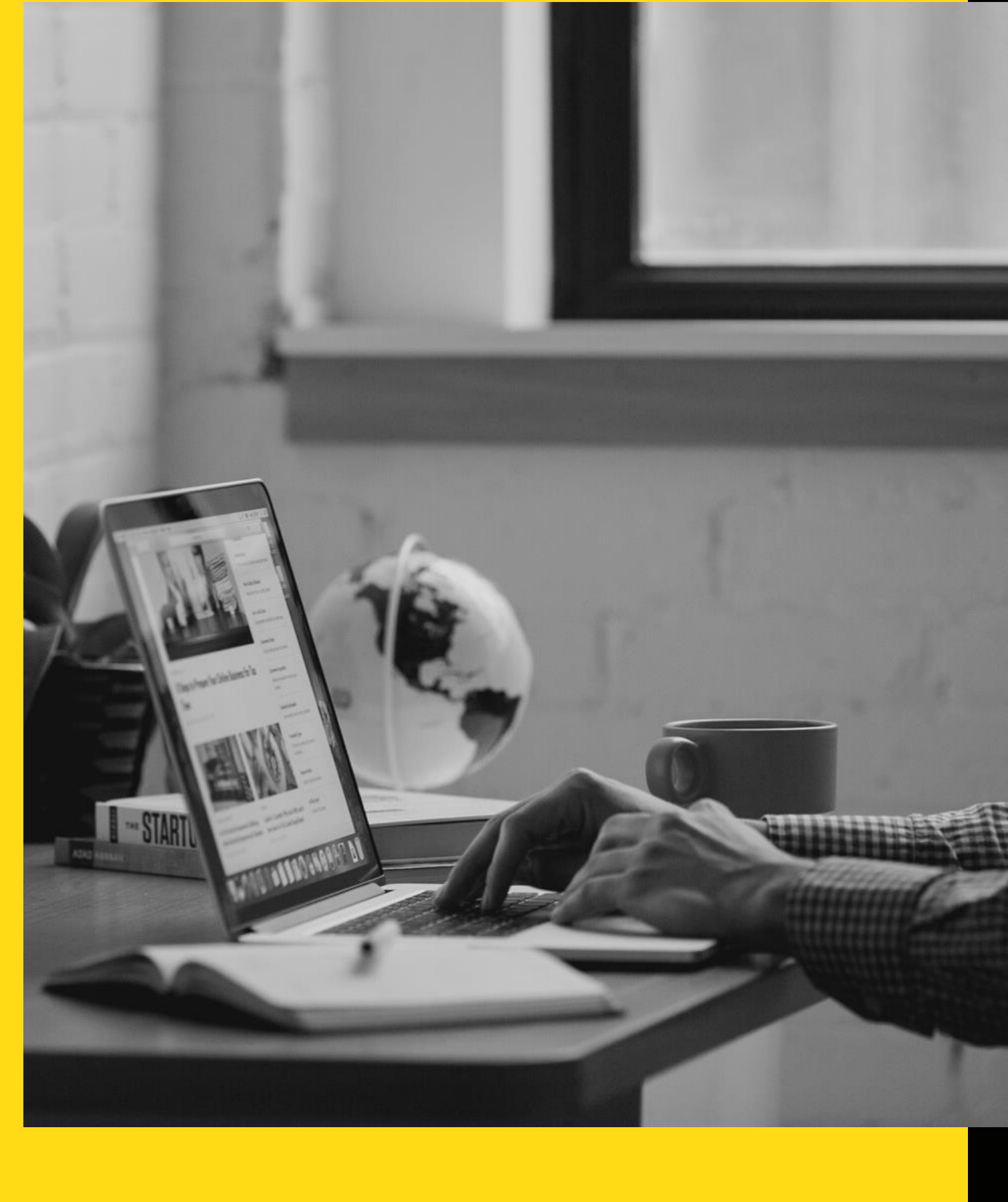

# UNTUK TOKEN/SIJIL DIGITAL/AGEN GPKI

SILA BERHUBUNG TERUS DENGAN UNIT KHIDMAT PELANGGAN

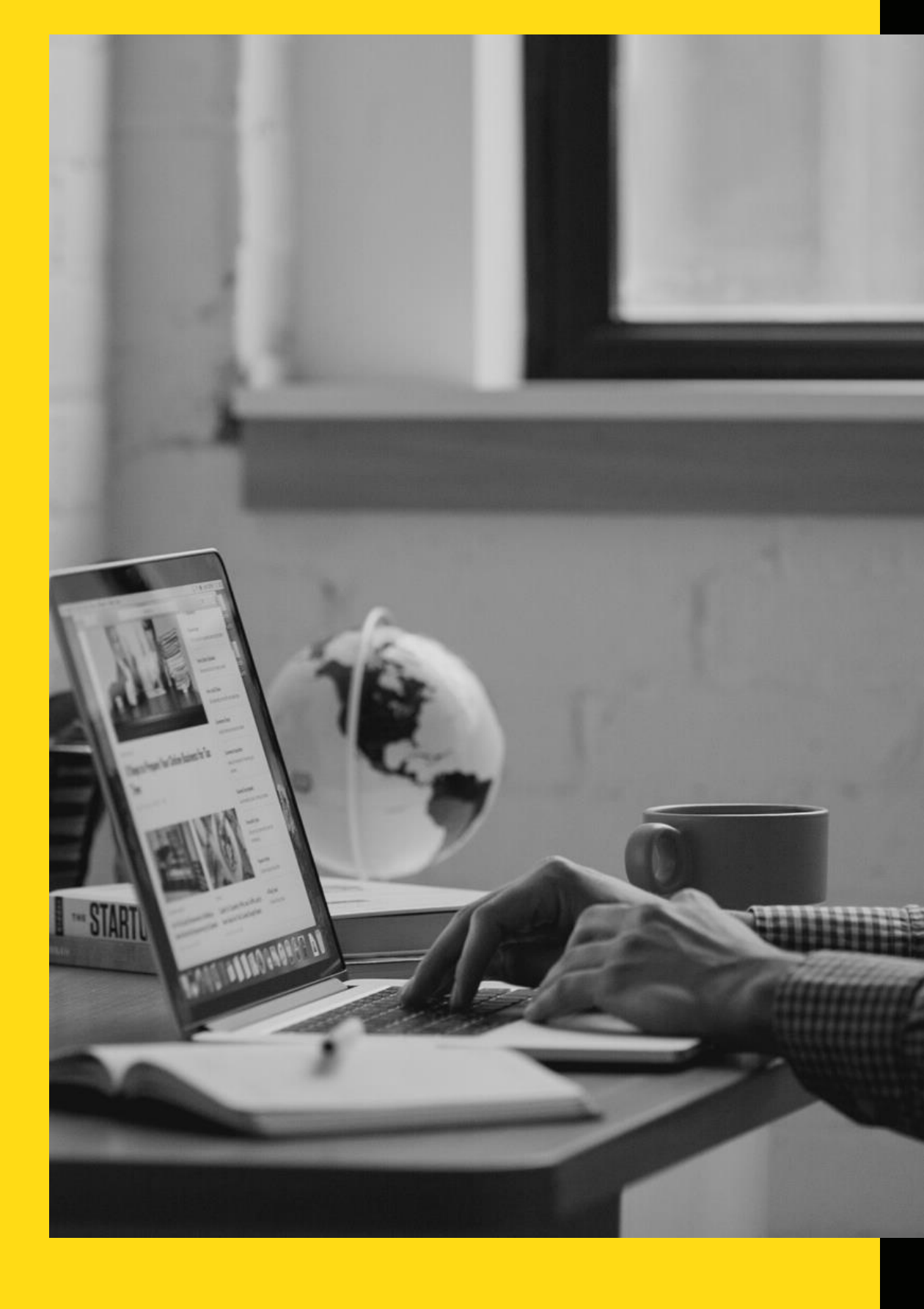

SEBARANG PERTANYAAN BERKAITAN SERVICE DESK / PENGISIAN BORANG KEW290E.01.PIN1/18(PTJ) **BOLEH HUBUNGI** 

### UNIT ICT

### atau

UNIT KHIDMAT PELANGGAN

D TALAN (082) 524 524

# TERIMA KASIH